## مركز فناورى اطلاعات و ارتباطات

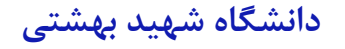

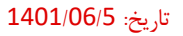

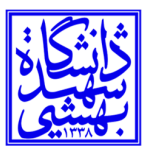

بسمه تعالى

راهنمای تایپ فارسی اعداد در Word 2010

نخست برنامه WORD 2010 را اجرا كنيد.

روی منوی آبی رنگ File کلیک کرده و در بین گزینه ها ، گزینه Option را بزنید.

در پالت (پنچره) word Option در قسمت سمت راست روی گزینه Advanced کلیک کنید.

در پنل سمت راست اسکرول موس را بچرخانید و پایین بیایید تا به قسمت Document Content Show برسید.

پنجره کشویی Numeral را روی گزینه HINDI مانند شکل تنظیم نمایید.

| Language                                                                        | r <u>b</u> ackground colors and images                                                                                                    | in Print Layout view |
|---------------------------------------------------------------------------------|----------------------------------------------------------------------------------------------------|----------------------|
| Advanced<br>Customize Ribbon<br>Quick Access Toolbar<br>Add-Ins<br>Trust Center | <pre>v text wrapped within the docum v picture placeholders () v drawings and text boxes on screw v text animation v control characters v bookmarks v text boundaries v text boundaries v crop marks v field codes instead of the ding: When selected  Hindi  Ames: Arabic </pre> | ent window<br>een    |

در صورت نیاز میتوانید گزینه Context را انتخاب نمایید، تا این تغییر زبان اعداد با تغییر زبان در ویندوز متغییر شود، یعنی وقتی شما فارسی تایپ میکنید، اعداد هم فارسی نوشته شود و در حالت تایپ لاتین اعداد ورودی لاتین شوند.

## مرکز فناوری اطلاعات و ارتباطات

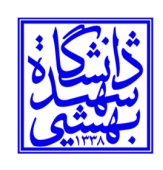

دانشگاه شهید بهشتی

فارسی سازی اعداد در Word 2007

در Word 2007 هم ترتيب كار همانند word 2010 است.

توضيح بيشتر:

نرم افزار Word 2007 را اجرا کنید، از بالای صفحه گوشهٔ سمت چپ روی دکمه office کلیک کنید. حالا options Word را انتخاب کنید.

> در سمت چپ به بخش advanced بروید. در صفحه اصلی به بخش show document content بروید. در بخش Numeral منو را باز کنید و گزینه Context را انتخاب کنید.

|  | Disalau                                                                                                    | Show Paste Options buttons                             |  |
|--|----------------------------------------------------------------------------------------------------|--------------------------------------------------------|--|
|  | Display                                                                                                    | V like smart cut and nacte C Cattings                  |  |
|  | Proofing                                                                                                    | El ese Suger cor ano haste a secultàre                 |  |
|  | Save                                                                                                    | Show document content                                  |  |
|  | Typography                                                                                                    | Show background colors and images in Print Layout view |  |
|  | Advanced                                                                                                    | Show text wrapped within the document window           |  |
|  | and the second second sec | Show gicture placeholders ()                           |  |
|  | Customize                                                                                                    | Show <u>d</u> rawings and text boxes on screen         |  |
|  | Add-Ins                                                                                                    | Show text animation                                    |  |
|  | Trust Center                                                                                                    | Snow control charact                                   |  |
|  | ingr center                                                                                                    | Show bookmarks                                         |  |
|  | Resources                                                                                                    | Show Smart Tags                                        |  |
|  |                                                                                                    | Show text boundaries                                   |  |
|  |                                                                                                    | Show crop marks                                        |  |
|  |                                                                                                    | Show field codes instead of their values               |  |
|  |                                                                                                    | Field shading: When selected ¥                         |  |
|  |                                                                                                    | Numeral: context 🗸                                     |  |
|  |                                                                                                    | Month names: Arabic                                    |  |
|  |                                                                                                    | Diacritics                                             |  |
|  |                                                                                                    | Use this <u>color</u> for diacritics                   |  |
|  |                                                                                                    | Use draft font in Draft and Outline views              |  |
|  |                                                                                                    | Name: Courier New -                                    |  |
|  |                                                                                                    | Size: 10 V                                             |  |
|  |                                                                                                    | Document view:                                         |  |
|  |                                                                                                    | O Right-to-left                                        |  |
|  |                                                                                                    | Left-to-right                                          |  |
|  |                                                                                                    | Fant Substitution                                      |  |